## Intusoft Newsletter

Personal Computer Circuit & System Design Tools

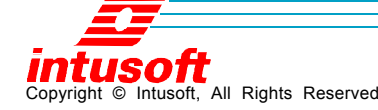

Issue #68 October 2002 Tel. (310) 329-3295 Fax (310) 329-9864

## **Turning Power into Performance**

ntusoft has partnered with Future Electronics and ON Semiconductor to give you the ultimate in power supply design and performance. Together we've teamed to provide you with prototype hardware and simulation software to evaluate the operation of an NCP1055 10-watt wall adapter power supply. See www.futureelectronics.com for

promotion information.

# 

ON

The NCP1050 through NCP1055 family of devices are monolithic high-voltage regulators,

which enable end products to comply with low standby power requirements. The required converter functions are combined to allow a simple and economical power system solution for office automation, consumer and industrial products.

**ON Semiconductor** 

ТΜ

A simplified working version of this circuit (See Figure 1) is contained within Intusoft's ICAP/4 SPICE demonstration software. Look in Circuits\PowerDemo\ ON Semi Demo Templates\NCP105X Flyback.DWG.

A complete circuit drawing is also available as part of the demo that allows you to perform the following tasks using the ICAP/4 Windows Power Deluxe simulation package:

In This Issue

- 1 Turning Power into Performance
- 6 Intusoft is on the Move
- 7 Amazin' Factoids
- 8 Starting Designs Using Simulation
- 9 Power System Models
- 12 Using VSECTOL

### NCP105X Flyback.DWG

- Evaluate Power Switch Load Lines
- Optimize the snubber topology and values
- · Predict EMI emissions and compare
- with CISPR and IEC Specifications
- Predict Line and Load regulation
- **Evaluate Component Stress Levels**
- · Predict Efficiency

If you own an ICAP/4 Windows Power Deluxe, ICAP/ 4 Professional, Power Supply Designer or Test Designer package, and have a current maintenance package, you can also download the complete circuit and required part libraries from our web site. The NCP105X series is a Gated Oscillator or hysteretic class Power Switching Regulator. Data sheets and application notes can be found http://www.intusoft.com/ at onsemipdfs/ncp1050.rev1.pdf or http:// www.onsemi.com/pub/Collateral/NCP1050-D.PDF

Christophe P. Basso of ON Semiconductor describes the operation of this class of converters in his Switch-Mode Power Supply SPICE Cookbook. See http:// www.intusoft.com/spicebook.htm. For, data sheets,

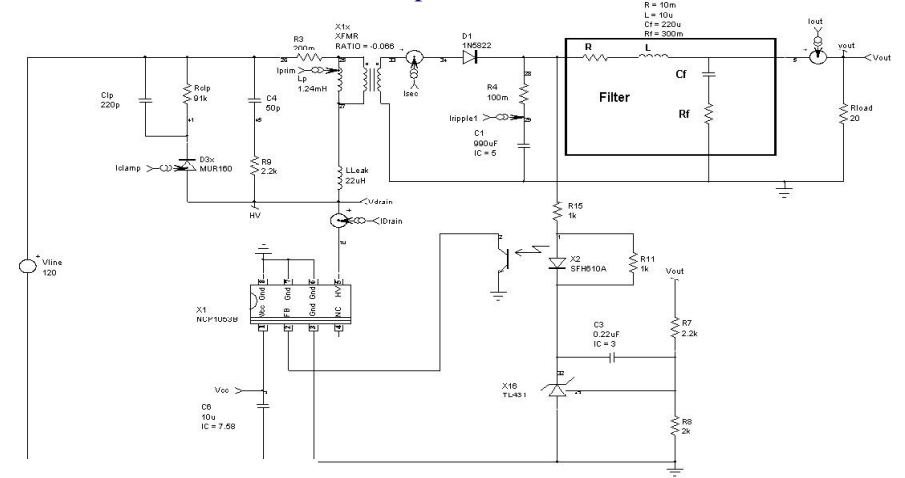

Figure 1. ON Semiconductor NCP105X Application Example. An isolated Flyback example with NCP105X.

working templates and application notes on other converters and applications, see http://www.intusoft.com/ pwrtemplates.htm.

New models, created to evaluate the NCP1055, were placed into a single library (NCP105X.LIB) so that any version of ICAP/4 can be used to run the simulations for the wall adapter power supply. They include:

### **Aluminum Electrolytic Capacitor**

The model used for ceramic capacitors detailed in our January 2002 newsletter was modified with data supplied by UNITED-CHEMI\_CON. The Aluminum Dielectric capacitors have higher low frequency DF than ceramic and the ESR at resonance can be estimated as  $Rmax = \{(ESR/Cnom*33u+.03)/10\}$ , where ESR is the 120 Hz ESR based on the data supplied.

## **Tantalum Capacitor**

The tantalum capacitor model is slightly different because the capacitance changes with frequency. For other capacitors, the frequency sensitive parameter is dissipation factor, DF. To model both DF variations with frequency and capacitance variation, we combined an R-C ladder with the DF model used in other capacitors.

Magnetic devices were modeled using Intusoft's Magnetics Designer. Magnetics Designer is normally used to design transformers and inductors rather than analyzing them to get Spice models. Here's how we came up with the transformer and choke models:

## Transformer

For this design, the transformer is considered to belong to the inductor class since it is a Flyback device, transferring energy inductively. We'll set up the design for maximum load for a low line input. This is usually a good starting point for Flyback designs because it runs the design at maximum duty ratio, assuring that we have a valid operating point for all line and load combinations. Here's the data we need to enter: Core type: EI-TDK Ferrite Frequency: 100k Efficiency: 90% Ratio Isat/Ipk: 1.5 Primary Duty Ratio: .42 Secondary Duty Ratio: .42 Percent Ripple: 100

Enter the voltage and DC load currents for each winding. Press "Insert" to add windings and Previous or Next to review the winding data. The core type we chose is closest to that specified in the application note. Frequency is given in the part data sheet. Efficiency is an estimate so that the input power is greater than the output power. The ratio of Isat/Ipk is used to guarantee that the device doesn't saturate with up to 50% overload. If you set the percent ripple to 100%, then the turn on and turn off times can be independently varied as long as the sum is less than 100%.

If you want to operate in continuous conduction mode (CCM), set the ripple to less than 100% and the secondary duty ratio will be set to 100-primary duty ratio. Varying the primary and secondary duty ratios will cause the magnetizing inductance and the turns ratio to vary. The numbers were adjusted experimentally to agree with the design notes found in the application note and the test drawing. Run a simulation using "NCP105X Flyback.DWG" and input the duty ratios and loads measured in the simulations. When you get the correct data entry, press "Apply" and Magnetics Designer will give you a first cut design. The transformer described in the application note appears to have sandwiched the primary between a split secondary to lower the leakage inductance. In the inductor tab, select the secondary winding by left clicking in its Sector column. Then press the split button and use the << button to move the extra secondary winding to the first layer. Manually change the wire AWG of the first winding to match the last winding. Then increase the Insulation wrapper to 10m in. (254u m). The design now matches the specification, so switch to the IsSpice tab and adjust the artwork by selecting winding 1 as a secondary. Then press "Add to Library" and follow the instructions. You may want to edit the symbol so that the polarity is reversed for the secondary winding. To do this, select the entire secondary using the symbol editor, flip it and rotate twice and save the symbol using the name and library shown earlier. Conduct a test for all models you make. Drawing "uni10test.dwg" provides a test circuit to compare the simplified model with the complete model. You can see the ringing caused by adding the parasitic capacitance has changed the operation. Magnetics Designer's Flyback SMPS Wizard is shown in Figure 2.

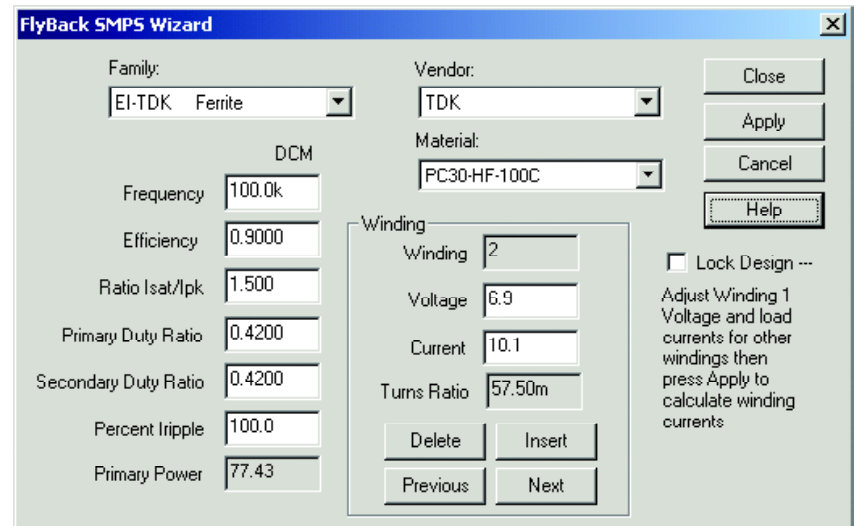

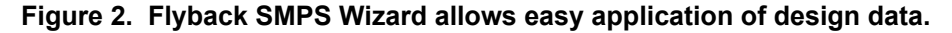

## **EMI Choke**

The EMI choke is a common mode filter wound in a manner that increases leakage inductance so that it acts as an effective normal (differential) mode filter as well. To make this design using Magnetics Designer it is necessary to set up 2 windings, each 10mhy on two sectors. This time we'll start a new design and pick the core type from the core menu, "Toroid Ferrite". Say yes to remove the bobbin, since toroids generally don't have bobbins. The current Pk specified should be the common mode current (20m) while the AC and DC currents should be the value that causes heating in the winding(AC=DC=200m). Go to the bobbin tab and press Add Sector and then Auto Width. In the Inductor tab, for the second winding enter 2 for its sector column. Change the Kwindow to 55% so that there will be room for a shuttle to wind the toroid. Set frequency = 100k and Edt of winding 1 = 25u. This is the common mode volt-seconds to withstand; it goes along with Current PK Specified. You need to check to make sure these numbers aren't exceeded in the simulation or else device saturation will occur. Finally, check "New" and press "Apply." You can tweak your design manually and go through the same procedure as before to save it as a model. Magnetics Designer's Flyback SMPS Wizard is shown in Figure 3

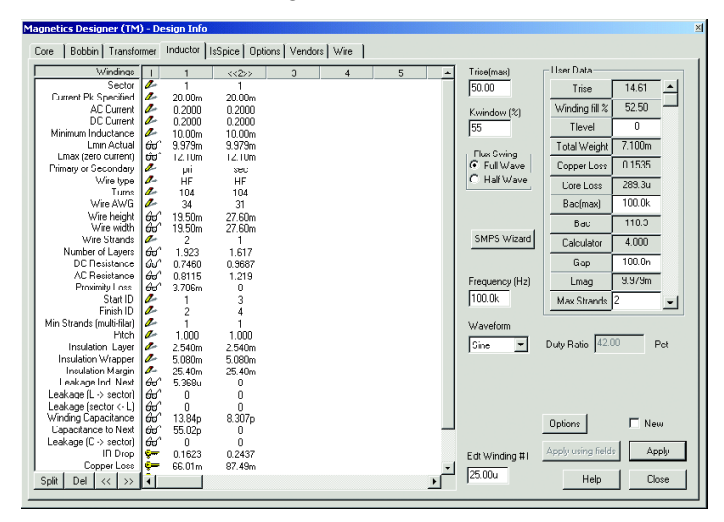

Figure 3. Magnetics Designer's Design Information screen.

## Intusoft is on the Move!

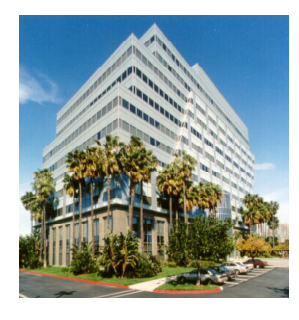

In 1990, Intusoft moved from South Shores to downtown San Pedro. Now we're on the move again! Please note our new address and phone:

## **New Address:**

| Intusoft                          | Phone:            | 310 329-3295 |
|-----------------------------------|-------------------|--------------|
| 879 West 190 <sup>th</sup> Street | Fax:              | 310-329-9864 |
| Suite 100                         | www.intusoft.com  |              |
| Gardena, CA 90248-4223            | info@intusoft.com |              |

## **Amazin' Factoids**

In 1986, Intusoft wrote what would become its first of now 68 newsletters. That initial letter grew out of necessity, as it explained fixes to a flawed Op-Amp model included in the company's first SPICE package. Since that time, the Intusoft Newsletter has expanded to include much more than bare-bones application notes. It has mushroomed into a virtual information goldmine on every aspect of circuit simulation and modeling with over 1,300 articles written to date.

Now, a new comprehensive subject index links each article to its source. Just click on Newsletters on our home page <u>http://www.intusoft.com</u> and click again on Newsletter index to search by subject.

## **Newsletter Resources**

• Access over 24 different articles on behavioral modeling alone, including building accurate models of differentiators, electric motors, gears, multipliers, servos and other mechanical systems.

• Creating and plot black-body radiation curves with stepby-step instructions.

- Get information on modeling 14 different capacitor types.
- Read 20 articles on filter design.

The newsletter itself is free. But, as a subscriber, you receive actual working circuits and models described within each newsletter and a host of new models unavailable to those who do not subscribe. The cost of a Domestic U.S. subscription is currently \$40 per year.Take a look at the Newsletter Index. It is your on-line guide to circuit simulation. It is available at no cost as a resource to make your design and test job easier!

## Starting Designs Using Simulation

There has been much discussion about simulation versus breadboards or prototypes. It's really a mistake to pit one against the other. As good as your simulation might be, you may have overlooked an important aspect of the design that prevents production hardware from working. On the other hand, a prototype could be working because of a lucky combination of part tolerances and the design could have a terrible time in production.

Simulation is an adjunct to both analysis and design. The power of simulation in the design phase is to try out concepts using components that may not be available for weeks or even months. Analysis by simulation replaces simplified mathematical descriptions with more exact numerical analysis. Simulators routinely solve nonlinear equation involving thousands of simultaneous equations; clearly an impossible task using classical pencil and paper approaches. With Intusoft's simulation templates, the design of switch mode power electronics using simulation becomes the preferred way to try out new design ideas. Here are some of the things you can do:

### Reasons to Simulate in the Design Phase

- 1. Measure Safe Operating Region Load Lines
- 2. Measure Efficiency
- 3. Design Optimized Control Systems
- 4. Calculate EMI emissions
- 5. Measure Gain and Phase Margins
- 6. Trade off snubber techniques
- 7. Design Input Filters for best performance
- 8. Predict response for line and load disturbances
- 9. Predict failure effects
- 10. Design acceptance and fault isolation tests.
- 11. Develop built in self test circuits

Nearly everything you need to know can be predicted using simulation. We look at huge digital IC's and wonder why power circuitry can't be produced without prototyping. But this overlooks the fact that the digital designers don't sell their first Silicon. They test it and make modifications based on those tests. The discrepancy between simulation results and actual hardware behavior is resolved by tweaking the simulation model.

Over time, the IsSpice simulator has gotten better as have the models. Power electronic models are now routinely made for both switching and average behavior. The large signal average models run up to one thousand times faster than switching models so that you can "center" your design using an Optimizer. Design centering gets the most out of a design by using just the right part values to get the best production yield and performance.

## **Power System Models**

When designing a power supply, the interaction with the mains delivering power and loads consuming the regulated power is often overlooked. Designing power supplies for test sets that supply raw power, for example simulating an avionics battery, can be quite a challenge. What should be done when the combination oscillates or produces unusual line harmonics? Perhaps the best answer is a decent simulation that exposes these problems before the system is put together. You may not know the details of either the mains or the load, however, there are some educated guesses that may expose system interactions.

First, the designer should know whether or not the load is a "constant power" device (Switching Regulator) and whether or not AC loads are present, for example, 400Hz motors or gyros. From the line perspective, you can examine the power distribution system in the application and test environments. The system must work in its test environment as well as the final field environment.

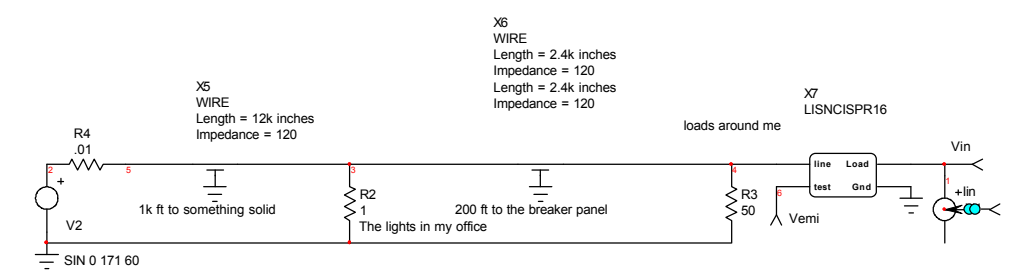

Figure 4. Mains simulated using transmission lines.

Figure 4 shows a transmission line model of a typical Office/ Laboratory. The transmission lines have been replaced with lumped R-L-C models to gain simulation efficiency at lower frequency, or for long simulation time spans.

On the load side, we can assume that a broadband pulse width modulator model will expose a "worst case" negative resistance load by using the model shown in Figure 5.

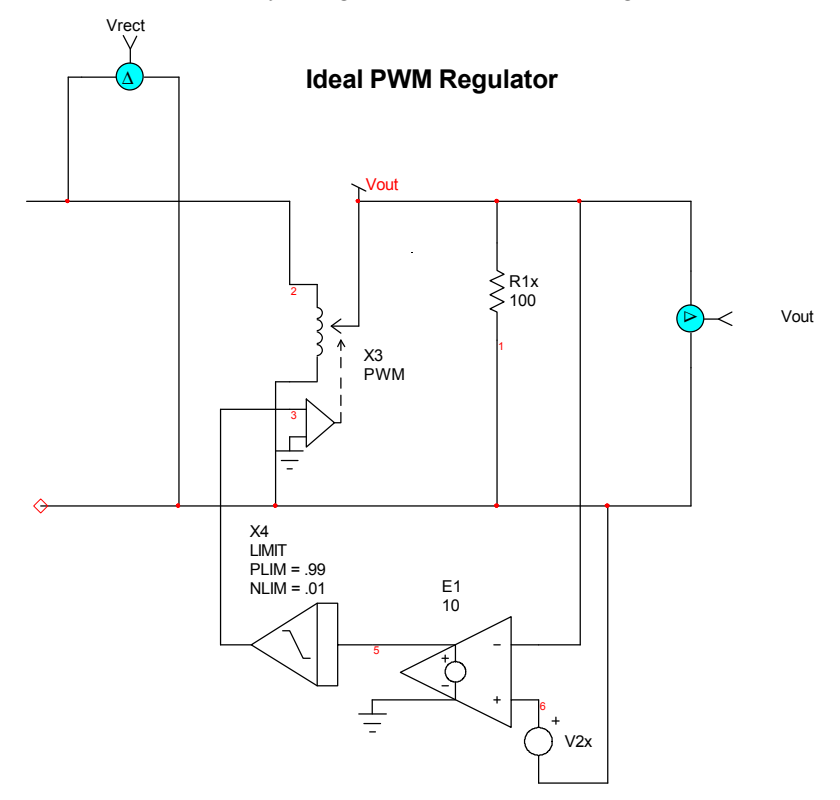

Figure 5. An ideal pulse width modulator using a broadband model provides constant power load.

The broadband PWM model is made by using a ideal "transformer" that conserves the input and output power relationship and uses a fixed gain regulator to provide constant voltage output into a resistive load. The PWM controller has a limited duty ratio to avoid singularities with zero input voltage or zero input current cases.

After that, a DC and AC load can be simulated. The AC load will reflect back through the test set power supply to the mains. Then, using the Intusoft power supply template models, you can explore the interaction of the line and loads on your power supply performance.

An example of applying the system model to a real circuit is illustrated in Figure 6 with the "passive" Valley Fill circuit proposed by Jim Spangler [1]. While it works nicely with fluorescent lamps, it would be interesting to see what happens with a constant power load and simulated power line.

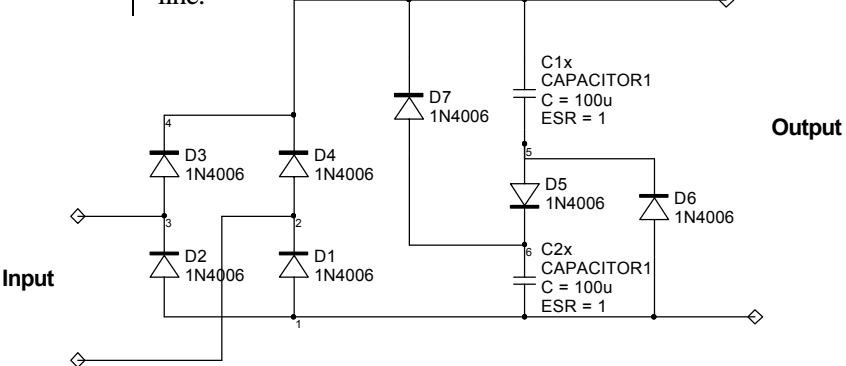

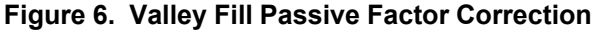

Figures 7 and 8 show the results with and without the constant power load. Unfortunately, the simulated PWM regulator makes the Valley Fill less effective as a power factor correction technique. You can also measure the Vemi voltage and use the emi script to check out CISPR16 compliance.

### **References:**

[1] Valley Fill Passive Power Factor Correction, Jim Spangler and Anup K. Behara APEC 1991 Electronic Fluorescent Ballast using a Power Factor Correction Technique for Loads Greater the 300 Watts. pp 393-399.

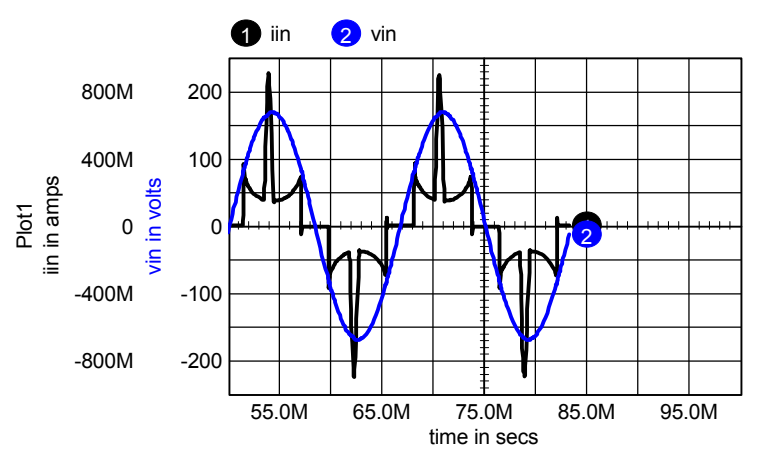

Figure 7. Constant Power Load; PF = 80.6, THD = 72.4%

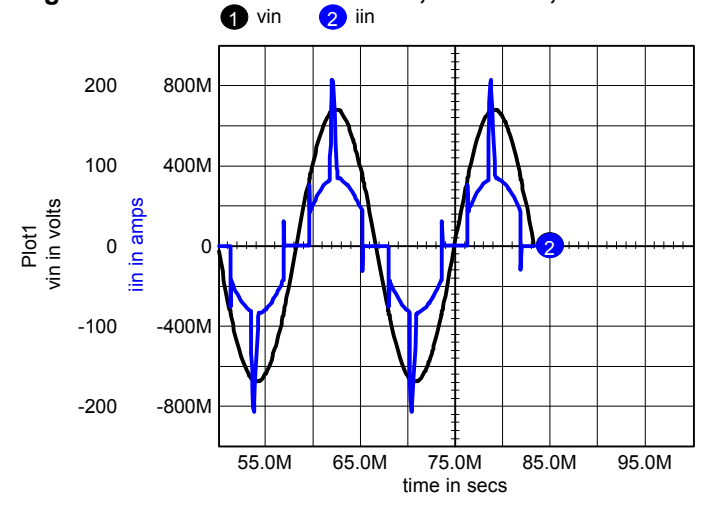

Figure 8. Resistive Load; PF = 91.7, THD = 42.8%

## **Using VSECTOL**

Back in June of 2000, we introduced a new time step control option, VSECTOL. See newsletter 60, <u>http://www.intusoft.com/nl60.htm#convergence</u>. Circuits that switch states behaviorally won't interact with the IsSpice time step control algorithms. VSECTOL solves this problem by reducing the time step to maintain volt-second accuracy. This algorithm allows a much large MAXSTEP setting in the .TRAN control statement.

Originally, VSECTOL only checked the main circuit nodes. We subsequently included subcircuit nodes to the test. The way it works is for the simulator to take the absolute value difference of the predicted node voltage and the calculated node voltage and multiply the result by the time step. When the product is greater than the VSECTOL option, the time step is decreased. Hysteresis is used in the algorithm, to keep the time step from jumping back and forth. Here are some things to do when using VSECTOL to control the time step:

> Set RELTOL=0.1 or greater Disable BYPASS, see simulator options... more ...Model Normalize low voltage switching Add switched current

Low voltage models for oscillators, logic gates and comparators are frequently used in the underlying macro models. To give these models the same weight as the higher voltage main circuit switches, its necessary to create dummy nodes that transform the voltage to a comparable value. Here's an example of a behavioral inverter:

bysectol and rbysectol were added to increase the VSECTOL sensitivity. Figure 9 shows the time step varying over one cycle of a Flyback Regulator simulation. The clock, shown in waveform 1 steps its transition down to under 15nSec rise and fall times and expands to about 1.5uSec when there is no switching activity. Notice the finer switching resolution near the Flyback interval near the center of the screen.

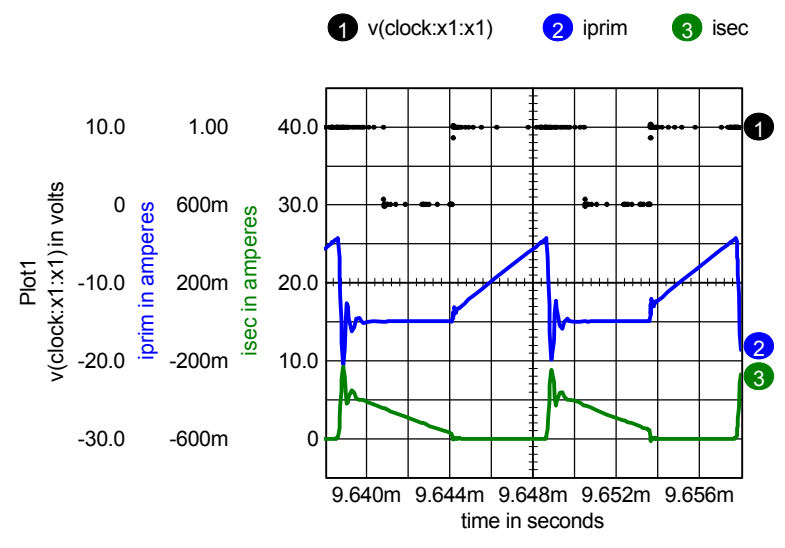

Figure 9. Variable time step control places computational power where it's needed.

Similarly, you can add B elements to make voltage nodes out of branch currents so that critical currents can also take advantage of the VSECTOL option. The diode current of D1 can be used as follows:

> BD1 100 0 v=1k\*I(D1) RBD1 100 0 1k

### **Using Diodes as Limiters**

IsSpice diodes can be made to switch on at nearly zero forward voltage by reducing their emission coefficient; for example, N=1m. Figure 10's I-V plot shows the difference between the default diode (waveform 2, N=1) and a low emission coefficient diode(waveform 1, N=1m).

Unfortunately, the diode equation is temperature dependant and low emission coefficients create numerical overflows when circuit temperature is changed even slightly. In IsSpice, the global circuit temperature of a diode can be overridden using the Temp=27 instance parameter. So when you use diodes with low emission coefficients, set Temp=27 in the diodes instance parameters and you will be able to vary circuit temperature and have your diode act as a nearly ideal switch.

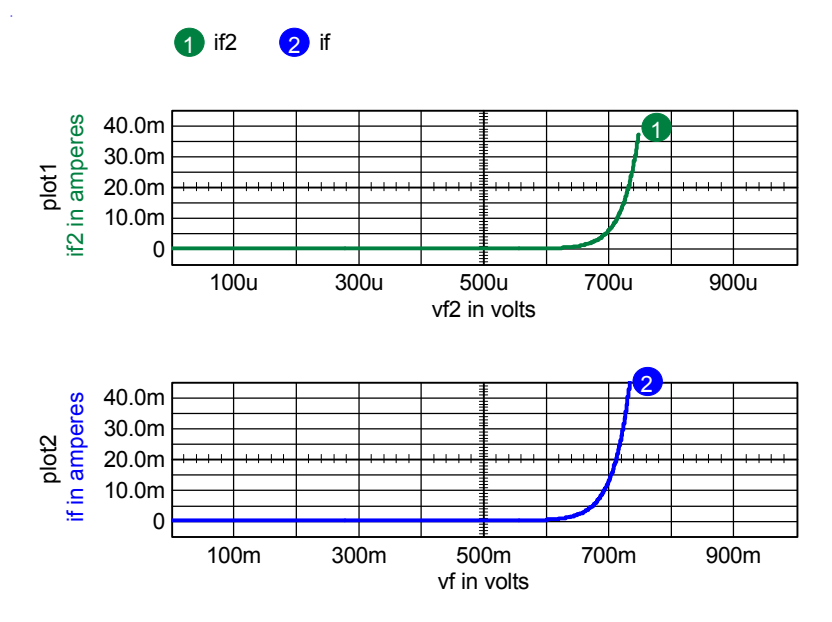

Figure 10. Low emission coefficient diodes are nearly ideal, conducting current at lower voltage.

## **Transit Time**

The transit time; TT for diodes and TF and TR for BJT's, affect device storage time. The behavior of these models is to produce a snap recovery; that is, the device switches instantly from ON to OFF. Soft recovery diodes are modeled using macro modeling techniques and use more simulation resources. If you need a diode or BJT to be used as a behavioral switch, then you do not need to specify a value for transit time. It's usually a good idea to give the device a reasonable value for capacitance (CJO for diodes) so that the ringing from inductive load switching doesn't become infinite. Using gear integration also resolves the issue of zero capacitance inductive switching.

### Intusoft's World-Wide Support Staff

Listed below are dealers where Intusoft products, updates, information, and support may be obtained.

#### Dahan Tech Inc. - Sang Y. Cho South Korea Tele: 82-2-515-2845/FAX: 82-2-515-2844 email - sycho@dahan.co.kr Web: http://www.dahan.co.kr

### Technology Sources Ltd. - Dr. Graham Plows

Denmark, Spain, Portugal, Norway, Sweden, UK Tele:44-01223-516469/FAX:44-01223-729-916 email - info@softsim.com Web: http://www.softsim.com

## DS-Design Systems OY-Hannu Tikkanen Finland

Tele: 358-14-652588/FAX: 358 -14-610725 email - sales@designsystems.fi Web: http://www.designsystems.fi

#### Thomatronik GmbH - Herbert M. Müeller

Germany,Austria,Croatia,Slovenia,CzechRep. Tele:49-8031-2175-0/FAX:49-8031-2175-30 email - info@thomatronik.de Web: http://www.thomatronik.de

#### Cho Chieh Enterprise Ltd. - Tennyson Lin Taiwan, Hong Kong, China, Southeast Asia Tele: 886-2-2981-2187

FAX:886-2-8983-5229 email - webmaster@chochieh.com.tw Web:www.chochieh.com.tw

#### COREDA Corporation - Monique Masserey Western Canada

Tele: (905) 566 - 1755 Tele: (877) 566 - 1755 Toll Free FAX: (905) 566 9925 e-mail:moniquem@coredacorporation.com

#### TECH 5 - Geert Mosterdijk

Netherlands, Belgium, Luxenburg Tele: 31-184-6155-51/FAX: 31-184-6154-51 Tele: 32-2-657-31-64/Fax: 32-2-657-49-25 Belgium email: info@tech5.nl/info@tech5.be Web: www.tech5.nl/info@tech5.be

#### Intusoft Inside Sales :

879 West 190th Street Suite 100 Gardena, CA 90248-4223 Tele: (310) 329-3295 Fax: (310) 329-9864 e-mail: info@intusoft.com

#### EDAforce , Inc - Jean Godbout Eastern Canada Tele: (450) 622-5500 FAX: (450) 629-4211 Toll Free 888-466-5834

FAX: (450) 629-4211 Toll Free 888-466-5834 e-mail: jean@edaforce.com Web: www.edaforce.com

#### CAREL - Cezary Rudnicki

Poland Tele/FAX: (0-22) 624-06-19 e-mail: cezaryru@pol.pl Web: www.carel.waw.pl

#### Siscad s.r.l.- Valerio Scibilia

Italy Tele: 39-02-48022546/FAX: 39-02-48015146 email - vscibilia@siscad.it Web: http://www.siscad.it

## CMR Design Automation - Mahesh Chandra

India Tele: 91 11 6477085/Fax:91 11 6213498 email - cmreda@bol.net.in

#### ChipCAD - Tibor Berky

Hungary Tele: 36-1 399-4290/FAX: 36-1 399-4299 email - tholman@chipcad.hu Web: http://www.chipcad.hu

### IVIS Co., Ltd. - Hiro Nagano

Japan Tele: 81-45-332-5381/FAX: 81-45-332-5391 email - sales@i-vis.co.jp Web: http://www.i-vis-co.jp

## EDA Software - John Meltezos

Greece Tele: 301-8256258-9/FAX: 301-884-1016 email - sales@edasoft.gr

#### INTSYS Europe SA - Claude Masseboeuf France, Tunisia, Algeria, Morocco

Tele:(33)01-60-81-00-69/FAX:(33)01-60-81-00-70 email - sales@intsys-europe.fr Web: http://www.intsys-europe.fr

#### DFM - Tuvia Liran

Israel Tele: 972-4-9533059/FAX: 972-4-9533057 email - tuvia@dfm4vlsi.com Web: http://www.dfm4vlsi.com